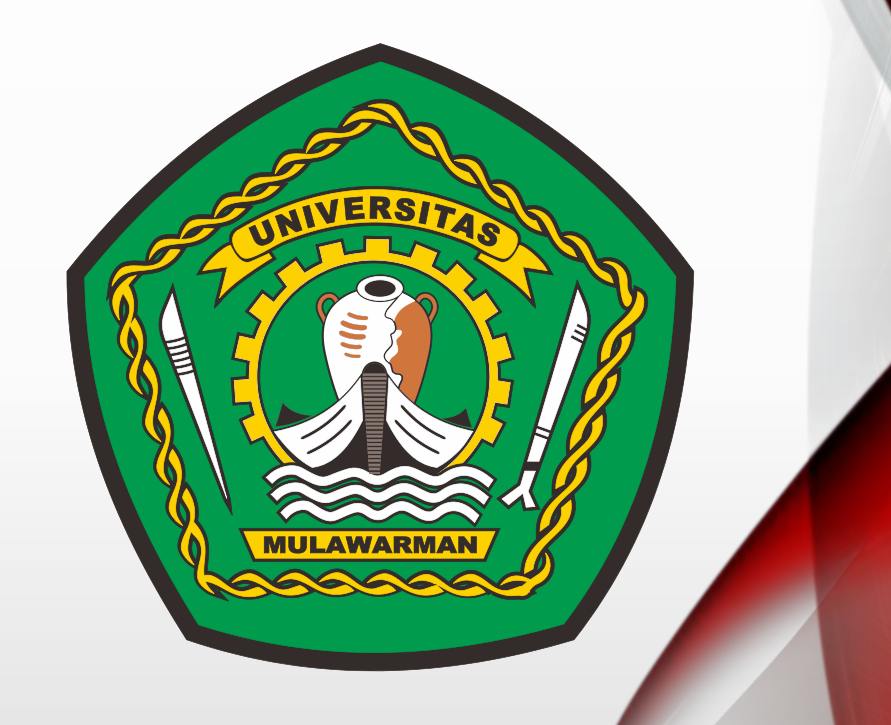

# APLIKASI UJIAN SMPTN UNMUL 2020

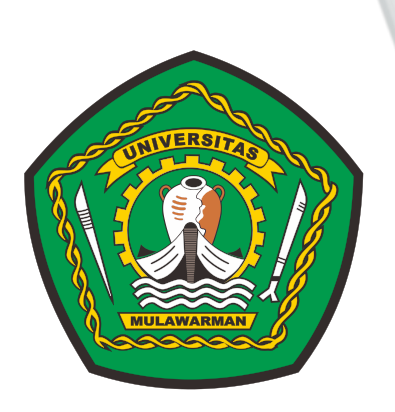

### Laman : smmptn.unmul.ac.id

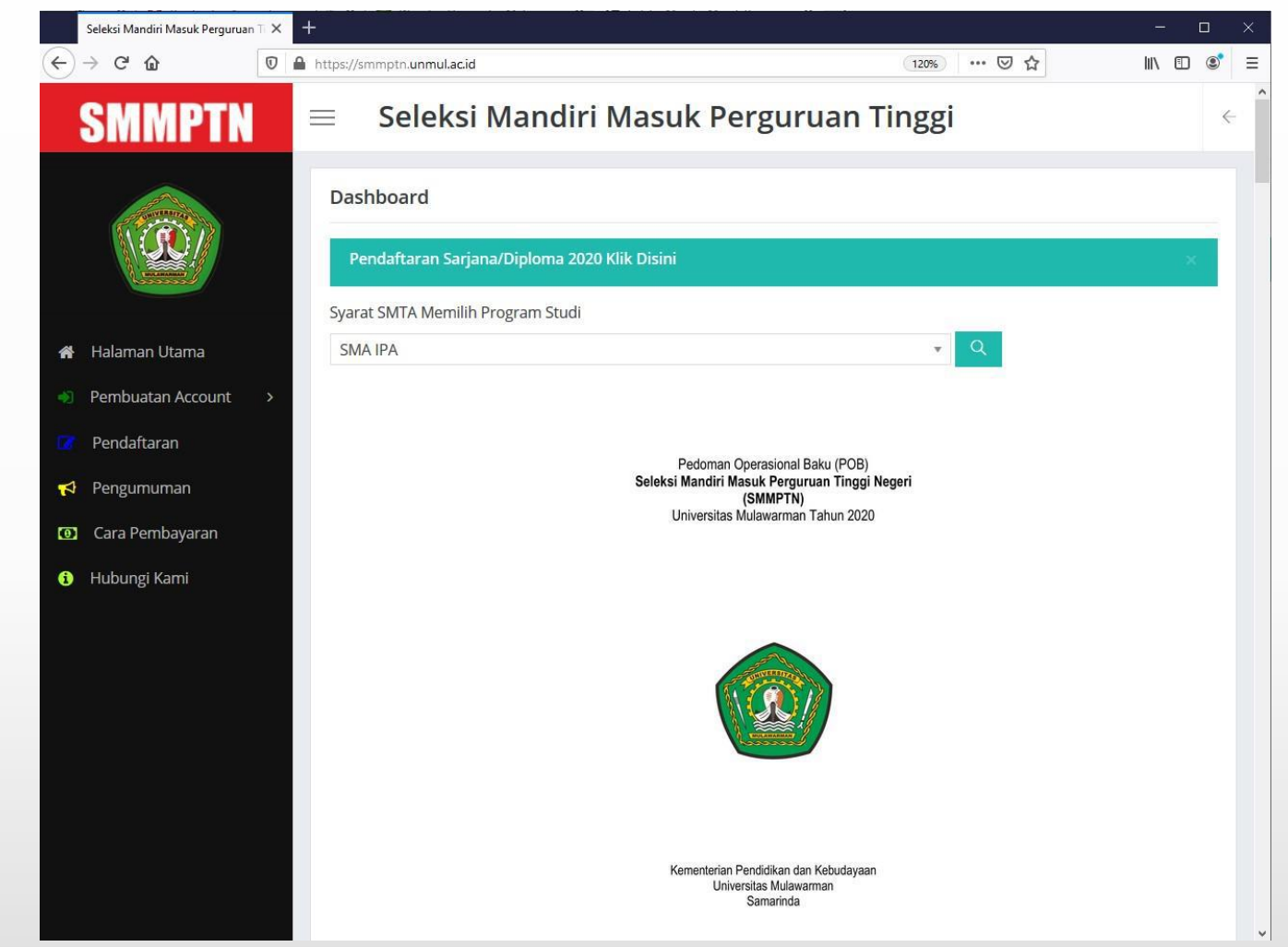

 Pilih menu pendaftaran pada bagian kiri untuk dapat masuk dalam laman smmptn Unmul

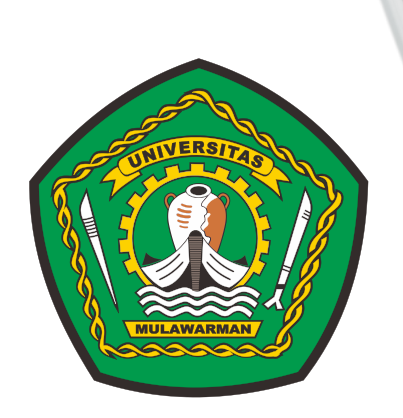

### Laman: smmptn.unmul.ac.id

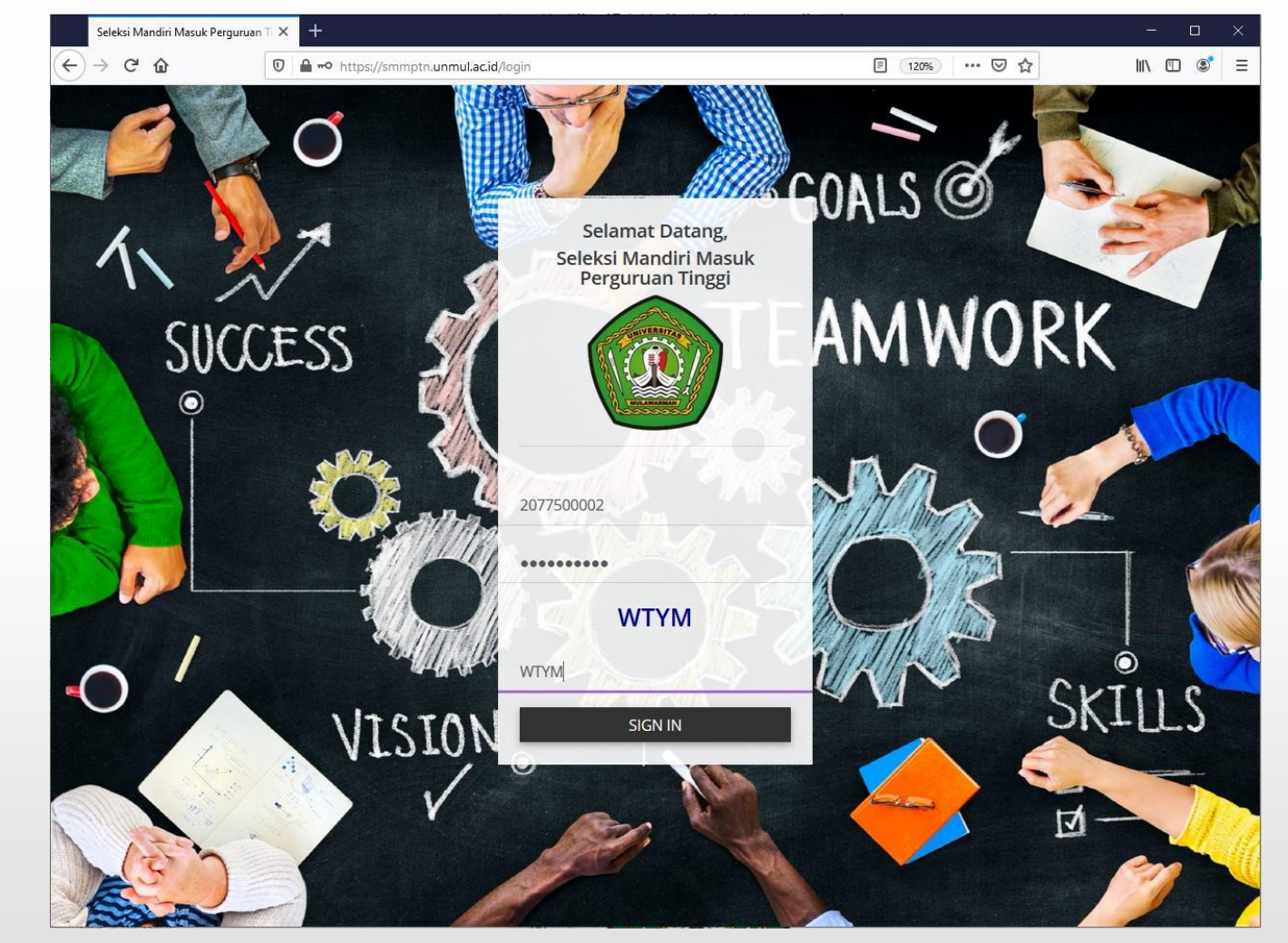

 Masuk sebagai Peserta menggunakan No. Account dan Password yang telah dikirim melalui email pada saat pembuatan Akun

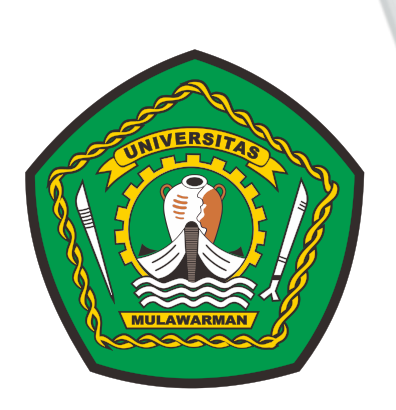

### Laman : smmptn.unmul.ac.id

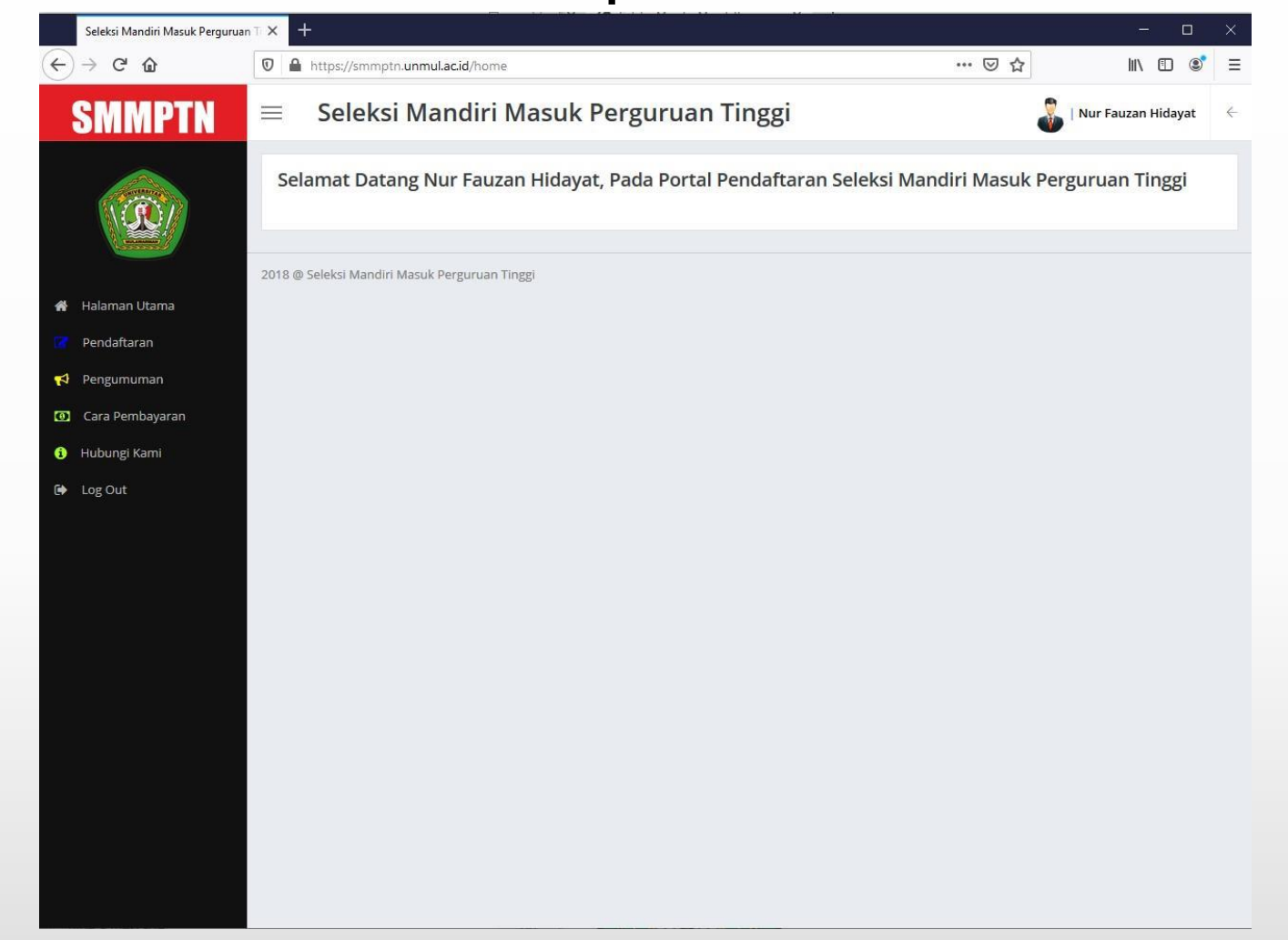

 Pilih menu pendaftaran pada bagian kiri untuk dapat menampilkan menu unduh Sefe Exam Browser (SEB) dan Aplikasi Ujian SMMPTN Unmul 2020

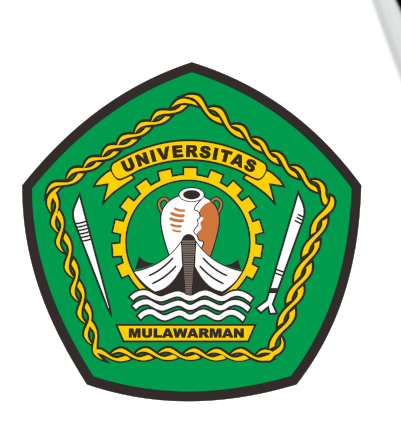

### Laman: smmptn.unmul.ac.id

| _ | 0 A https://smmptn.unmul.ac.id/daftar                                                                                        |                                                                                  |                                               |                                                          |                    | ··· 🖾 🕁    | 7          | lll\ |
|---|----------------------------------------------------------------------------------------------------|----------------------------------------------------------------------------------|-----------------------------------------------|----------------------------------------------------------|--------------------|------------|------------|------|
| = | ≡ Seleksi Mandiri Ma                                                                                                    | asuk Perguruan Ting                                                              | ggi                                           |                                                          |                    |            | Nur Fauzan | Hid  |
|   | Pendaftaran / Pilih Program Studi                                                                                            |                                                                                  |                                               |                                                          |                    |            |            |      |
|   | Anda Telah Terdaftar.                                                                                                    |                                                                                  |                                               |                                                          |                    |            |            |      |
|   |                                                                                                    | Nomor Ujian                                                                      | : 6207700001                                  |                                                          |                    |            |            |      |
|   |                                                                                                    | Kelompok Ujian                                                                   | : SOSHUM                                      |                                                          |                    |            |            |      |
|   |                                                                                                    | Nama                                                                             | : Nur Fauzan Hidayat                          |                                                          |                    |            |            |      |
|   |                                                                                                    | Tempat Tanggal Lahir                                                             | : Samarinda, 17 Juli 2020                     |                                                          |                    |            |            |      |
|   |                                                                                                    | Pilihan Pertama                                                                  | : S1 - EKONOMI PEMBANGUNAN (F                 | AKULTAS EKONOMI DAN BISNIS)                              |                    |            |            |      |
|   |                                                                                                    | Pilihan Kedua                                                                    | : S1 - PENDIDIKAN JASMANI, KESEH              | ATAN DAN REKREASI (FAKULTAS KEGURUAN DA                  | N ILMU PENDIDIKAN) |            |            |      |
|   |                                                                                                    | Lokasi Ujian                                                                     | : Sesi : (SOSHUM SESI 3, Waktu: Seli          | isa 11 Agustus 2020 pkl. 09.00 - 11.00 Wita)             |                    |            |            |      |
|   | Cetak Kartu Peserta Download Install Lengkapi Portofollo Anda. Input Nilai Mata Pelajaran yang ada di SKHUN                  | ler SEB - Download SEB Ujicoba<br>Tambah Mata Pelajaran - <sup>4</sup> jika mata | s pelajaran tidak terdapat dipilihan di bawah | hubungi helpdesk help.smmptn@unmul.ac.id                 |                    |            |            |      |
|   | Bahasa Indonesia                                                                                                    |                                                                                  | *                                             |                                                          | 70                 |            |            |      |
|   | Matematika                                                                                                    |                                                                                  | *                                             |                                                          | 80                 | <b>.</b>   |            |      |
|   |                                                                                                    |                                                                                  |                                               |                                                          | 76                 |            |            |      |
|   | Bahasa Indonesia                                                                                                    |                                                                                  |                                               |                                                          |                    |            |            |      |
|   | Bahasa Indonesia<br>Sejarah Indonesia<br>Input Prestari May 3. File sambar ing                                               |                                                                                  | *                                             |                                                          | 75                 | ×.         |            |      |
|   | Bahasa indonesia<br>Sejarah indonesia<br>Input Prestasi Max 3, File gambar .jpg<br>Juara 1 Olimpiade Fisika Tingkat Provinsi |                                                                                  | *                                             | Browse No file selected.                                 | 75                 | 1<br>Lihat | t File     |      |
|   | Bahasa Indonesia<br>Sejarah Indonesia<br>Input Prestasi Max 3, File gambar .jpg<br>Juara 1 Olimpiade Fisika Tingkat Provinsi |                                                                                  | *                                             | Browse No file selected.<br>Bukti Prestasi jpg max 256kb | 75                 | Lihat      | t File     |      |

• Silahkan mengunduh Sefe Exam Browser (SEB) dan Aplikasi Ujian yang terdapat pada menu Pendaftaran

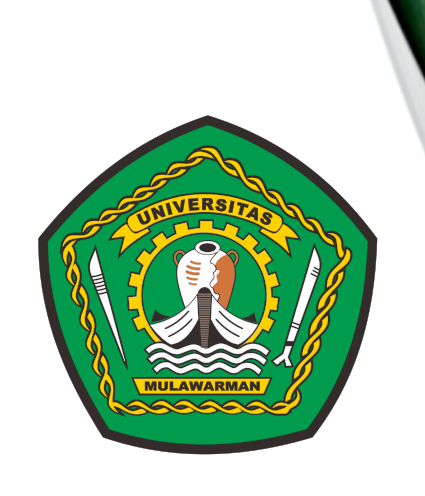

### Sefe Exam Browser (SEB) Dan Aplikasi Ujian

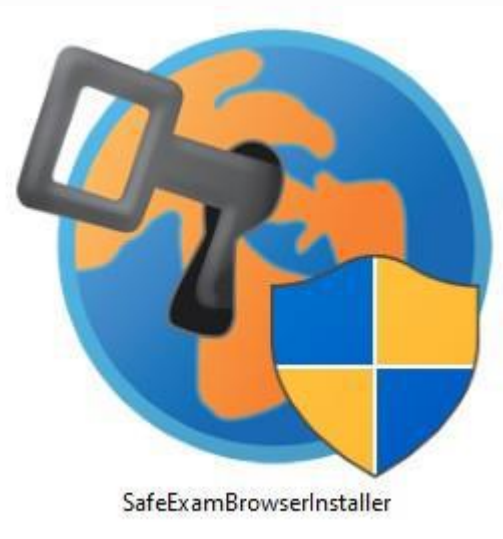

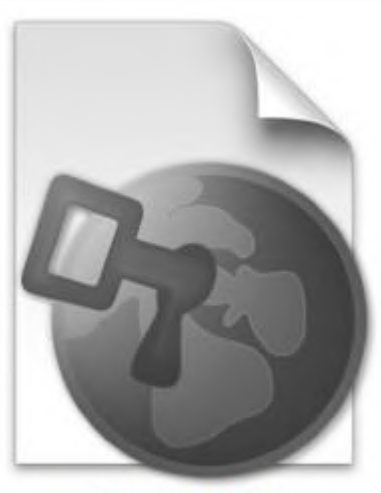

UjicobaUNMUL2020

 Setelah kedua file selesai diunduh, dilanjutkan proses instalasi Sefe Exam Browser (SEB) terlebih dahulu pada perangkat komputer/ laptop yang akan digunakan mengikuti Ujian Secara Daring

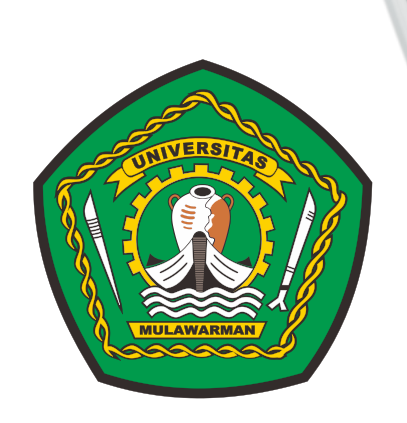

### Instalasi Sefe Exam Browser (SEB)

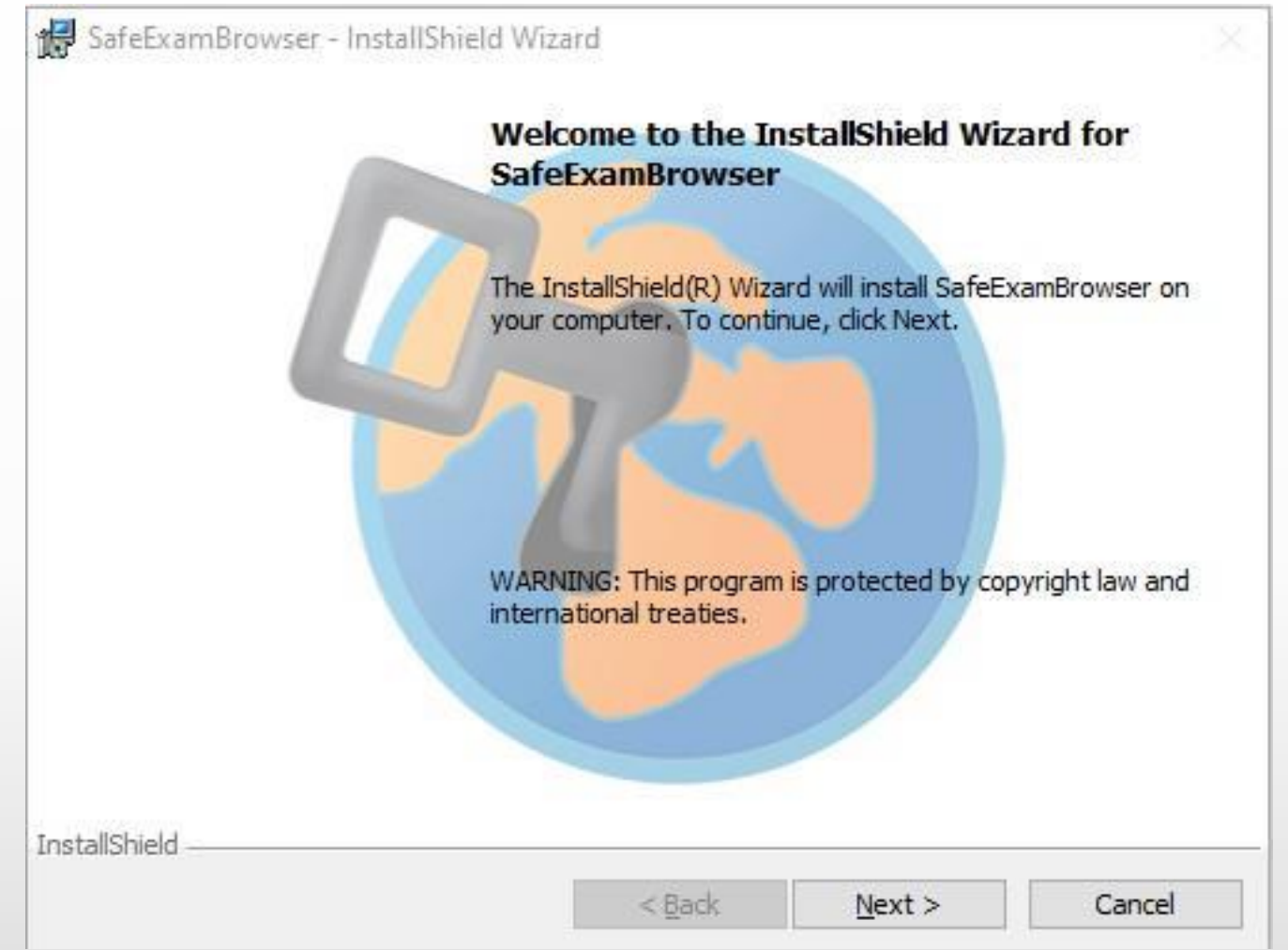

• Pada tampilan ini silahkan klik tombol Next

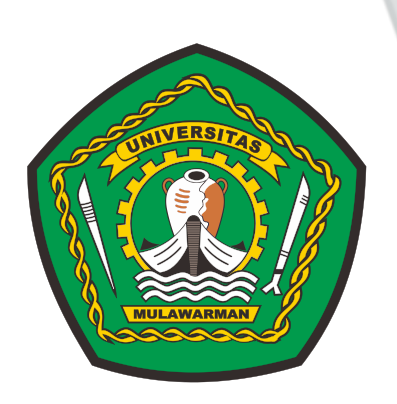

### Instalasi Sefe Exam Browser (SEB)

101

CONTRACTOR DESCRIPTION OF THE PROPERTY OF THE PROPERTY OF THE

| Please read the following lig                                                                                                    | cense agreement carefully.                                                                                                    |                                   |
|----------------------------------------------------------------------------------------------------|----------------------------------------------------------------------------------------------------|-----------------------------------|
|                                                                                                    |                                                                                                    |                                   |
| Licenses                                                                                                    |                                                                                                    |                                   |
| Safe Exam Browser for                                                                                                    | Windows 2.4                                                                                                    |                                   |
| © 2010-2020 Daniel R. S<br>Educational Developme<br>Tomas, Stefan Schneider<br>Exam Browser by Stefan                                     | chneider, Damian Büchel, Dirk Bauer, ETH 2<br>ent and Technology (LET), Pascal Wyss,<br>r, Oliver Rahs, based on the original idea of S<br>Schneider, University of Giessen | C <b>ürich,</b><br>Viktor<br>Safe |
| Line Diowser by Oteldin                                                                                                    | connected, entreteny of electron.                                                                                                    |                                   |
| Project concept: Dr. Thor                                                                                                    | mas Piendl, Daniel R. Schneider, Damian Bü                                                                                                    | ichel, Dr.                        |
| Project concept: Dr. Thor<br>Dick Rouse Kai Douter T                                                                                      | mas Piendl, Daniel R. Schneider, Damian Bü<br>Schiss Helbharr, Stafen Schneider, Karatan P<br>ense agreement                                                                | Print                             |
| Project concept: Dr. Thor<br>Dick Rever, Kei Deuter, T<br>I accept the terms in the lice<br>I do not accept the terms in                  | mas Piendl, Daniel R. Schneider, Damian Bü<br>Tabias Halbharr, Stafan Sabnaidar, Karatan P<br>ense agreement<br>n the license agreement                                     | ichel, Dr.<br>Print               |
| Project concept: Dr. Thor<br>Dick Rever, Kai Deuter, T<br>I accept the terms in the lice<br>I do not accept the terms in<br>InstallShield | mas Piendl, Daniel R. Schneider, Damian Bü<br>Schiss Helbharr, Stafen Schneider, Karsten P<br>ense agreement<br>n the license agreement                                     | Print                             |

• Pilih I accept the terms in the license agreement kemudian silahkan klik tombol Next

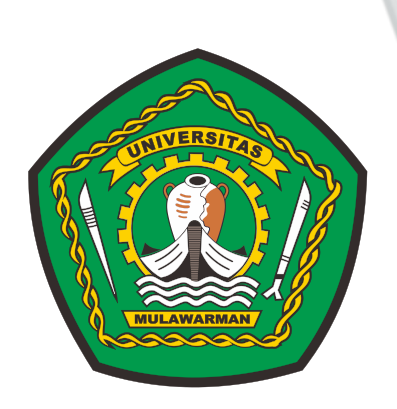

### Instalasi Sefe Exam Browser (SEB)

| Saleczambiowsei - Instalismelu wiza                | ard                                                     | $\times$ |
|----------------------------------------------------|---------------------------------------------------------|----------|
| Ready to Install the Program                       |                                                         |          |
| The wizard is ready to begin installation          |                                                         |          |
| If you want to review any of your insta<br>wizard. | Illation settings, click Back. Click Cancel to exit the |          |
| Current Settings:                                  |                                                         | _        |
|                                                    |                                                         |          |
| Destination Folder                                 |                                                         |          |
| C:\Program Files (x86)\SafeExamB                   | rowser\                                                 |          |
|                                                    |                                                         |          |
|                                                    |                                                         |          |
|                                                    |                                                         |          |
|                                                    |                                                         |          |
|                                                    |                                                         |          |
| tallShield                                         |                                                         |          |

• klik tombol Install

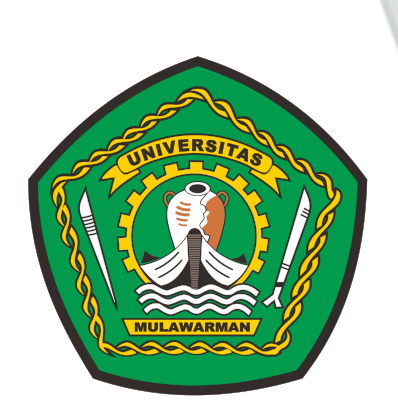

### Instalasi Sefe Exam Browser (SEB)

| -7 | Please wait while the InstallShield Wizard installs SafeExamBrowser. This |
|----|---------------------------------------------------------------------------|
| V  | may take several minutes.                                                 |
|    | Status:                                                                   |
|    | Copying new files                                                         |
|    |                                                                           |
|    |                                                                           |
|    |                                                                           |
|    |                                                                           |
|    |                                                                           |
|    |                                                                           |

• Pastikan Proses Instalasi selesai dengan baik

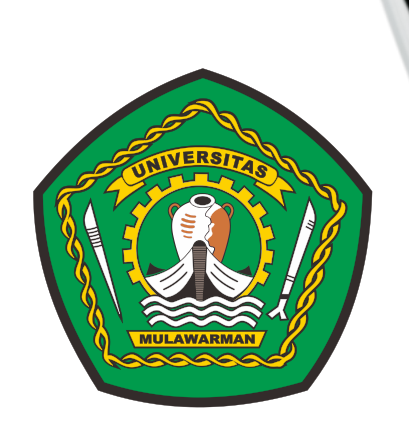

### Instalasi Sefe Exam Browser (SEB)

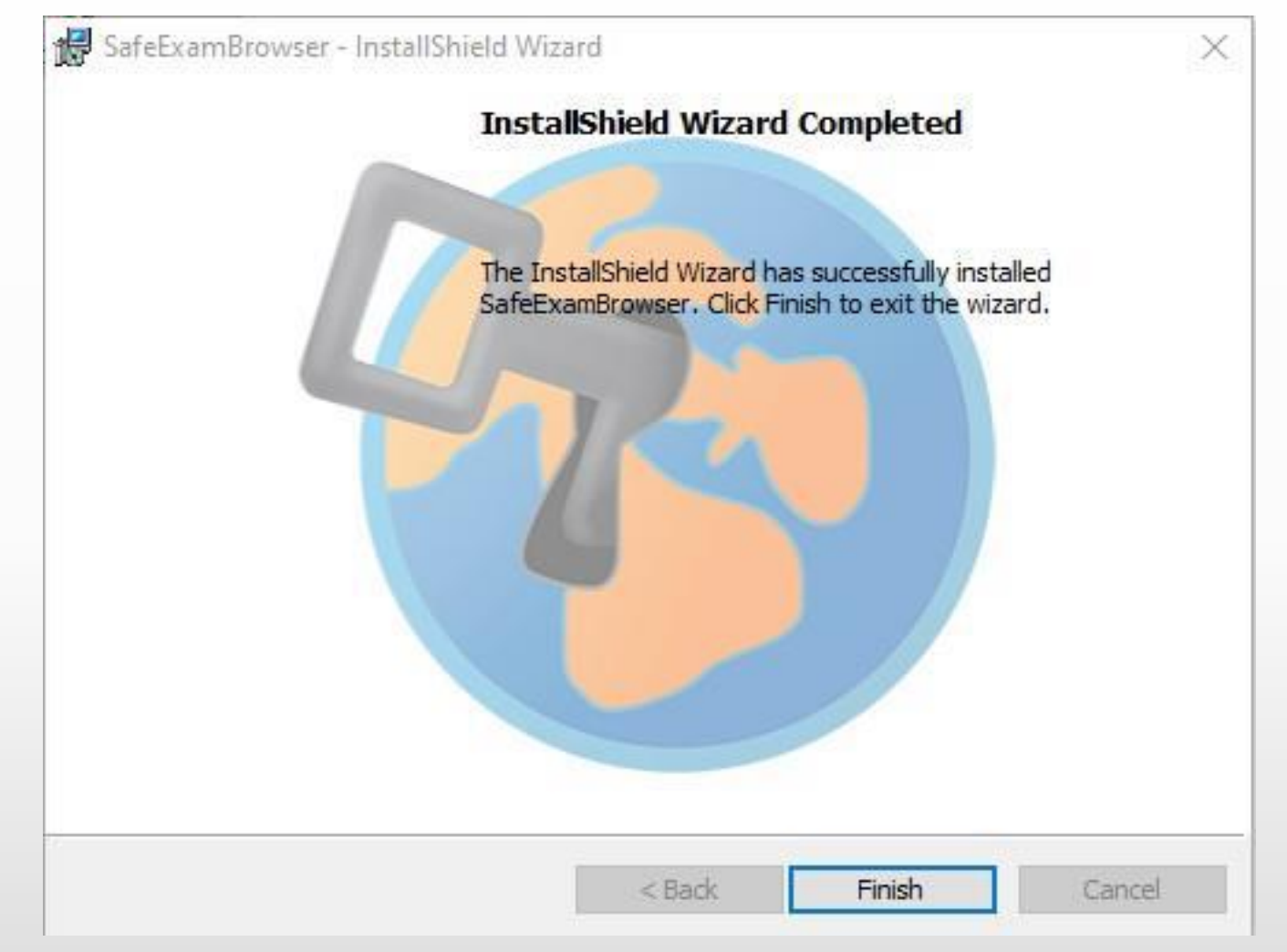

• Intalasi selesai silahkan klik Finish

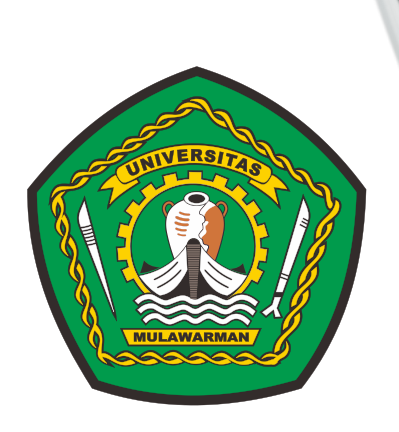

## Aplikasi Ujian

|   | 2 | 5 |  |
|---|---|---|--|
| 2 | 7 | 3 |  |
|   | н |   |  |

UjicobaUNMUL2020

| Enter password: | ading Setting  | js. |        |  |
|-----------------|----------------|-----|--------|--|
| •••••           | Enter password | d:  |        |  |
|                 | ••••           |     |        |  |
| OK Cancel       |                | ОК  | Cancel |  |

- Jalankan Aplikasi Ujian (pastikan SEB telah terinstal) untuk mengkases Aplikasi Ujian Daring SMMPTN Unmul 2020
- Masukkan 'unmul' (tanpa tanda petik) untuk Password Aplikasi Ujian

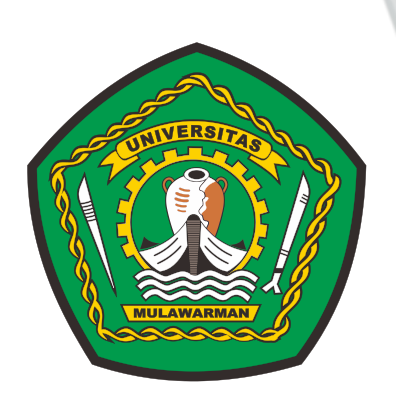

#### Dasboard Ujian Daring SMMPTN Unmul 2020

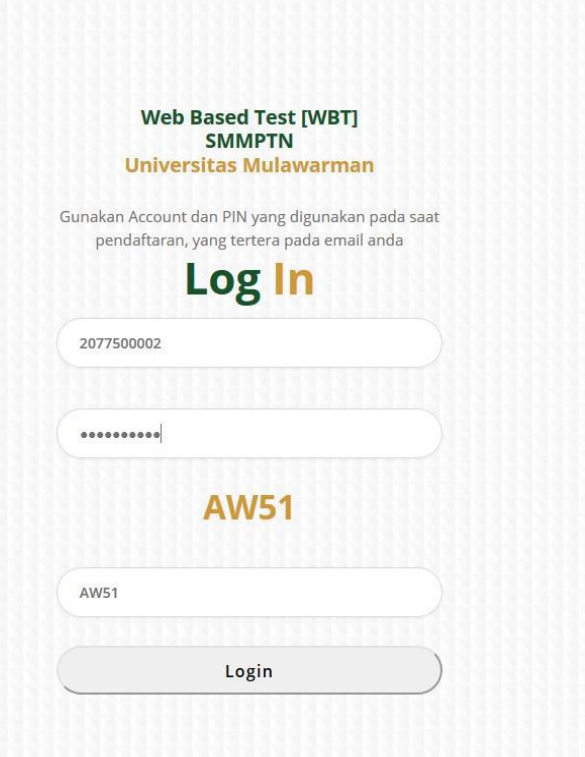

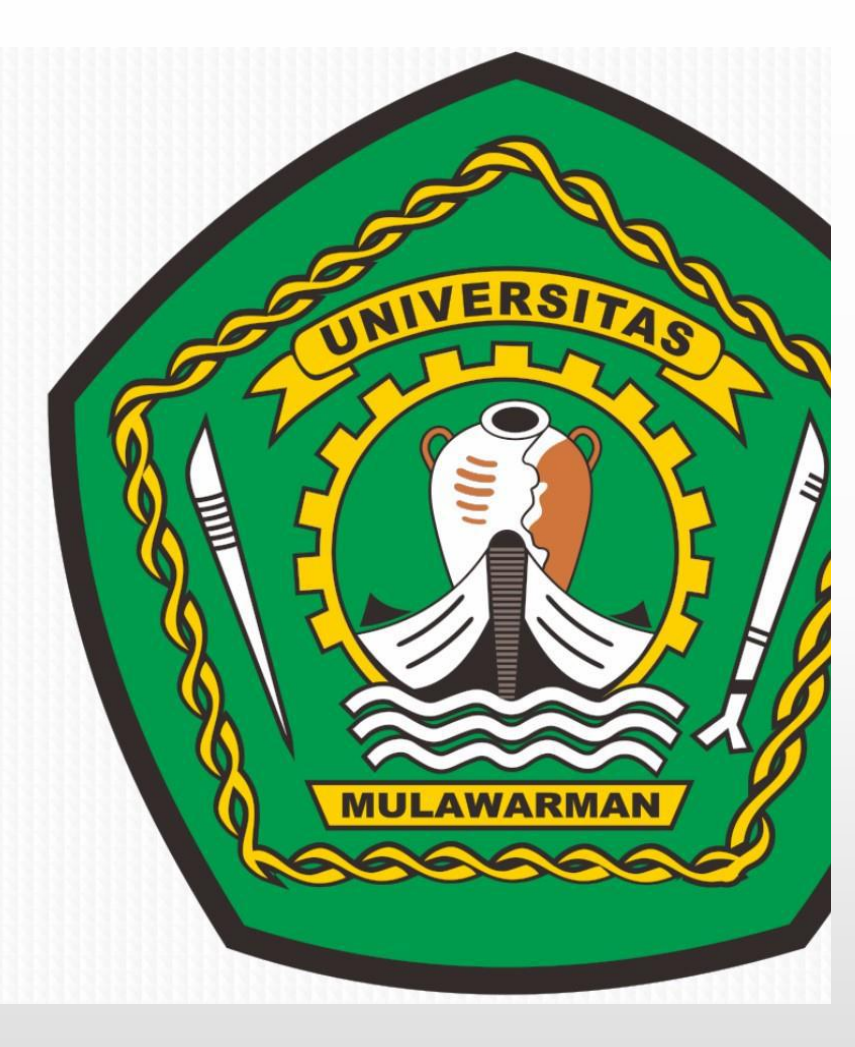

- Masuk menggunakan No. Account dan Password yang telah dikirim melalui *email* pada saat pembuatan Akun
- Peserta siap mengikuti Ujian Daring SMMPTN Unmul 2020

# **TERIMA KASIH** SMMPTN UNMUL 2020

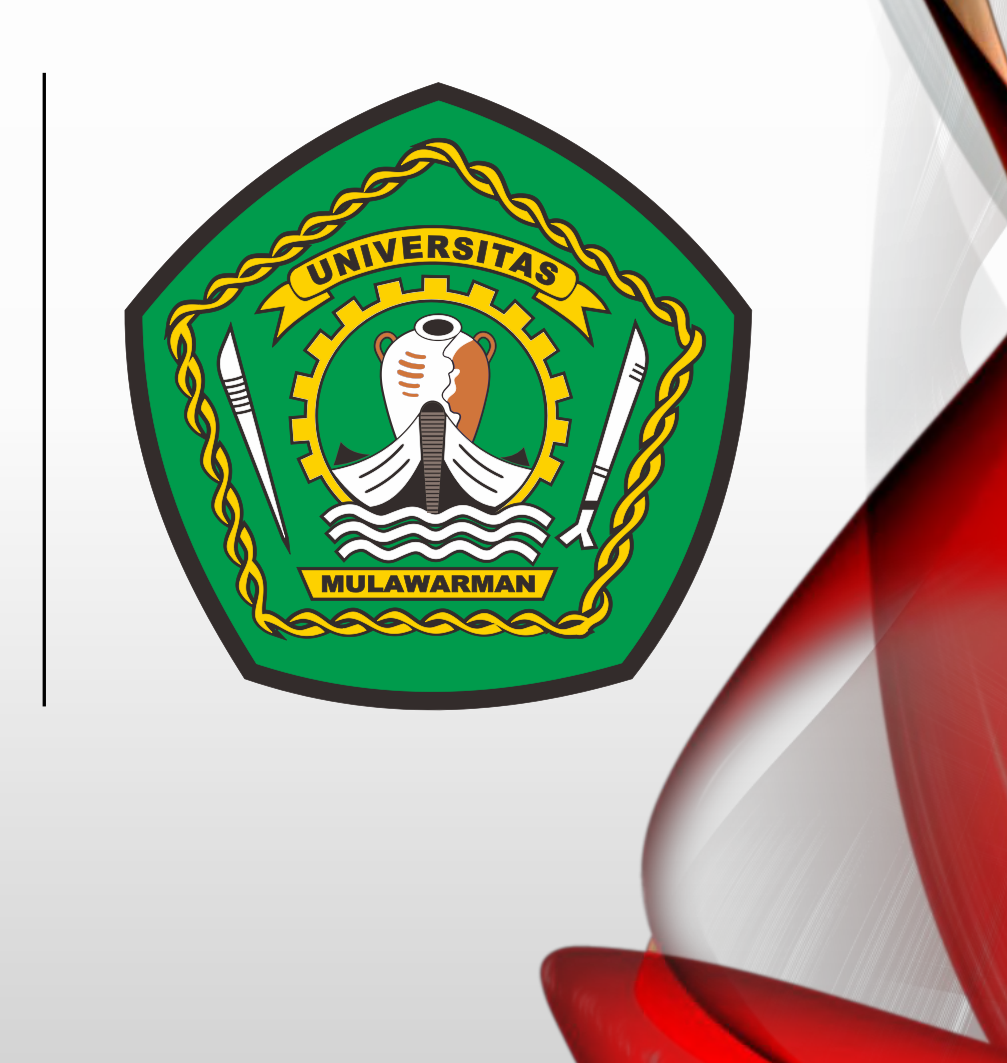